| L                                                | Only use                                                                                                    | rs with ap<br>functions                                                            | opropriat<br>s. All job f                                                                               | e security ac<br>functions are                                                                 | cess in Stude<br>assigned in                     | entInforma<br>StudentInf                 | tion car<br>ormatio | n assign j<br>n.     | ob          |
|--------------------------------------------------|----------------------------------------------------------------------------------------------------|------------------------------------------------------------------------------------|----------------------------------------------------------------------------------------------------|------------------------------------------------------------------------------------------------|--------------------------------------------------|------------------------------------------|---------------------|----------------------|-------------|
| ation: S                                         | tudentInfo                                                                                                    | rmation >                                                                          | Managem                                                                                                 | ient > Security                                                                                | <pre>&gt; View Staff</pre>                       | Members                                  |                     |                      |             |
| On the S                                         | itudentInfo                                                                                                    | rmation Vi                                                                         | ew Staff N                                                                                              | <b>Nembers</b> scree                                                                           | en, to search f                                  | for a staff m                            | ember, e            | enter thei           | r Staff     |
| <b>Vote:</b> Us                                  | se * as a wi                                                                                                    | ldcard befo                                                                        | ore, after, i                                                                                           | or in between                                                                                  | keywords to r                                    | s.<br>narrow your                        | search r            | esults. Th           | e search is |
| not case                                         | sensitive.                                                                                                    | -                                                                                  |                                                                                                    |                                                                                                |                                                  |                                          |                     |                      |             |
| <b>Vote</b> : Th                                 | ne <b>Staff Me</b>                                                                                                    | mber Nam                                                                           | <b>e</b> field rec                                                                                      | ognizes only tl                                                                                | ne last names                                    | of staff mei                             | nbers.              |                      |             |
| Click <b>Sea</b>                                 | arch.                                                                                                    |                                                                                    |                                                                                                    |                                                                                                |                                                  |                                          |                     |                      |             |
| <b>Vote:</b> To                                  | o view all st                                                                                                    | aff membe                                                                          | ers, leave t                                                                                            | he fields blank                                                                                | , and then clic                                  | ck <b>Search</b> .                       |                     |                      |             |
|                                                  |                                                                                                    |                                                                                    |                                                                                                    |                                                                                                |                                                  |                                          |                     |                      |             |
| n the se                                         | arch result                                                                                                    | s grid that                                                                        | displays, c                                                                                             | lick 🖋 to edit                                                                                 | the appropri                                     | ate staff me                             | mber's r            | ecord.               |             |
| n the se                                         | arch result<br>Staff Me                                                                                                    | s grid that                                                                        | displays, c                                                                                             | lick 🖋 to edit                                                                                 | the appropri                                     | ate staff me                             | mber's r            | ecord.               |             |
| n the se<br>View                                 | sarch result<br>Staff Me                                                                                                    | s grid that                                                                        | displays, c                                                                                             | lick 🖋 to edit                                                                                 | the appropri                                     | ate staff me                             | mber's r            | ecord.               | Segreb      |
| n the se<br>View<br>Staff Mer                    | Staff Me                                                                                                    | s grid that<br>embers                                                              | displays, c                                                                                             | lick 🖋 to edit                                                                                 | ername:                                          | ate staff me                             | ember's r           | ecord.<br>ctive On 2 | Search      |
| n the se<br>View<br>Staff Mer<br>Add Staf        | earch result<br>Staff Me<br>mber Name: H<br>ff Member To:                                                                                                    | s grid that<br>embers<br>lart<br>Example Scho                                      | displays, c                                                                                             | lick 🖋 to edit                                                                                 | the appropri                                     | ate staff me                             | mber's r            | ecord.<br>ctive On 2 | Search      |
| n the se<br>View<br>Staff Mer<br>Add Staf        | earch result<br>Staff Me<br>mber Name: H<br>ff Member To:<br>Last Name<br>Hart                                                                                                    | s grid that<br>embers<br>lart<br>Example Scho<br>First Name<br>Ruby                | displays, c<br>ol District<br>Staff Code                                                                | Assigned Us  District Example District                                                         | ername:<br>New Staff<br>Domain<br>Example Domair | Username<br>Teacher179                   | Show A              | ecord.<br>ctive On 2 | Search      |
| n the se<br>View<br>Staff Mer<br>Add Staf        | earch result<br>Staff Me<br>mber Name: H<br>ff Member To:<br>Last Name<br>Hart                                                                                                    | s grid that<br>embers<br>art<br>Example Scho<br>First Name<br>Ruby                 | displays, c<br>ol District<br>Staff Code                                                                | Assigned Us  District Example District                                                         | ername:<br>New Staff<br>Domain<br>Example Domair | Username<br>Teacher179                   | Show A              | ecord.               | Search      |
| n the se<br>View<br>Staff Mer<br>Add Staf<br>3 2 | earch result<br>Staff Me<br>mber Name: H<br>ff Member To:<br>Last Name<br>Hart                                                                                                    | s grid that<br>embers<br>lart<br>Example Scho<br>First Name<br>Ruby<br>een Staff t | displays, c<br>ol District<br>Staff Code<br>xxxxx<br>ab displays                                        | Assigned Us  Assigned Us  District Example District S.                                         | ername:<br>New Staff<br>Domain<br>Example Domair | Username<br>Teacher179                   | Show A              | ecord.               | Search      |
| n the se<br>View<br>Staff Mer<br>Add Staf<br>3 2 | earch result<br>Staff Me<br>mber Name: H<br>ff Member To:<br>Last Name<br>Hart                                                                                                    | s grid that<br>embers<br>art<br>Example Scho<br>First Name<br>Ruby<br>een Staff t  | displays, c<br>ol District<br>Staff Code<br>xxxxx<br>ab displays                                        | Assigned Us  Assigned Us  District Example District S.                                         | ername:<br><b>Domain</b><br>Example Domair       | Username<br>Teacher179                   | Show A              | ecord.               | Search      |
| n the se<br>View<br>Staff Mer<br>Add Staf<br>3   | earch result<br>Staff Me<br>mber Name: H<br>ff Member To:<br>Last Name<br>Hart<br>record scr                                                                                                    | s grid that<br>embers<br>art<br>Example Scho<br>First Name<br>Ruby<br>een Staff t  | ol District<br>Staff Code<br>xxxxx<br>ab displays                                                       | Assigned Us  Assigned Us  District Example District S.                                         | ername:<br><b>Domain</b><br>Example Domair       | ate staff me<br>Username<br>Teacher179   | Show A              | ecord.<br>ctive On 2 | Search      |
| n the se<br>View<br>Staff Mer<br>Add Staf<br>3   | earch result<br>Staff Me<br>mber Name: H<br>ff Member To:<br>Last Name<br>Hart<br>record scr                                                                                                    | s grid that<br>embers<br>art<br>Example Scho<br>First Name<br>Ruby<br>een Staff t  | displays, c<br>ol District<br>Staff Code<br>xxxxx<br>ab display:                                        | Assigned Us  Assigned Us  District Example District S.                                         | ername:<br>New Staff<br>Domain<br>Example Domair | ate staff me<br>Username<br>1 Teacher179 | Show A              | ecord.<br>ctive On 2 | Search      |
| n the se<br>View<br>Staff Mei<br>Add Staf        | earch result<br>Staff Me<br>mber Name: H<br>ff Member To:<br>Last Name<br>Hart<br>record scr<br>Personal<br>Staff<br>First Name<br>Ruby<br>Phone Number<br>1224567890                                                            | s grid that<br>embers<br>art<br>Example Schoo<br>First Name<br>Ruby<br>een Staff t | displays, c<br>ol District<br>Staff Code<br>xxxxx<br>ab displays                                        | Assigned Us Assigned Us Contract Example District S.                                           | E the appropri                                   | ate staff me<br>Username<br>Teacher179   | ember's r           | ecord.<br>ctive Or 2 | Search      |
| n the se<br>View<br>Staff Mei<br>Add Staf        | earch result<br>Staff Me<br>mber Name: H<br>ff Member To:<br>Last Name<br>Hart<br>record scr<br>Personal<br>Staff<br>First Name<br>Ruby<br>Phone Number<br>1234567890<br>Staff Code*                                             | s grid that<br>embers<br>art<br>Example Scho<br>First Name<br>Ruby<br>een Staff t  | displays, c<br>ol District<br>Staff Code<br>XXXXX<br>ab displays<br>Middle 1                            | Assigned Us Assigned Us Contract Example District S. Anne Anne                                 | E the appropri                                   | ate staff me<br>Username<br>Teacher179   | ember's r           | ecord.<br>ctive Or 2 | T T         |
| n the se<br>View<br>Staff Mei<br>Add Staf        | earch result<br>Staff Me<br>mber Name: H<br>ff Member To:<br>Last Name<br>Hart<br>Crecord scr<br>Personal<br>Staff<br>First Name<br>Ruby<br>Phone Number<br>1234567890<br>Staff Code*<br>DO179                                   | s grid that<br>embers<br>art<br>Example Scho<br>First Name<br>Ruby<br>een Staff t  | displays, c<br>ol District<br>Staff Code<br>XXXXX<br>ab display:<br>Midde 1<br>State St<br>DO175        | Assigned Us Assigned Us Complete District Example District S. Anne anne unlisted aff ID* 20000 | the appropri                                     | ate staff me<br>Username<br>Teacher179   | ember's r           | ecord.               | T<br>T      |
| n the se<br>View<br>Staff Mer<br>Add Staf        | earch result<br>Staff Me<br>mber Name: H<br>ff Member To:<br>Last Name<br>Hart<br>Crecord scr<br>Personal<br>Staff<br>First Name<br>Ruby<br>Phone Number<br>1234567890<br>Staff Code*<br>DO179<br>Primary School<br>Example High | s grid that                                                                        | displays, c<br>ol District<br>Staff Code<br>xxxxx<br>ab display:<br>Midde /<br>Phc<br>Stafe St<br>DO178 | Assigned Us Assigned Us Contract Example District S. Anne Anne Anne Anne Anne Anne Anne Ann    | E the appropri                                   | ate staff me<br>Username<br>Teacher179   | ember's r           | ecord.<br>ctive Or 2 | r           |

| At the bottom of t<br>to the staff memb       | he user record screen<br>rer previously.                                                                   | <b>Staff</b> tab, a រួ                                                      | grid displays with                                                                       | all job funct                                 | ions that                           | have been a                               | assigned                 |
|-----------------------------------------------|----------------------------------------------------------------------------------------------------|-----------------------------------------------------------------------------|------------------------------------------------------------------------------------------|-----------------------------------------------|-------------------------------------|-------------------------------------------|--------------------------|
| 4 In the Schoo                                | <b>ol</b> drop-down list, seled                                                                            | ct the distric                                                              | t or school to whi                                                                       | ch the selec                                  | ted job f                           | unctions app                              | oly.                     |
| 5 In the Year                                 | drop-down list, select †                                                                                   | the school y                                                                | ear in which the s                                                                       | elected job                                   | functions                           | s apply.                                  |                          |
| 6 In the Job F<br>accounts de                 | unctions multi-select li<br>etermines which stude                                                          | ist, select th<br>nts the user                                              | e desired job func<br>can and cannot a                                                   | tion(s). Assi<br>ccess.                       | igning jot                          | o functions t                             | o }                      |
| DataMap re                                    | ecognizes the following                                                                                    | job functio                                                                 | ns:                                                                                      |                                               |                                     |                                           |                          |
| Princip     Compa     teacher                 | <b>al</b> – Access to all stude<br>i <b>rison</b> screen, when a <b>S</b><br>rs within the school/dis      | nts within th<br><b>earch Type</b><br>strict                                | ne school/district<br>of <b>Teacher</b> is sele                                          | and school<br>cted, also h                    | year; on t<br>as access             | the <b>Assessm</b><br>to data for a       | e <b>nt</b><br>all       |
| • Superir<br>Assessi<br>for all t             | n <b>tendent</b> – Access to al<br>ment Comparison scre<br>eachers within the dist                         | ll students w<br>en, when a s<br>rrict                                      | vithin the school/o<br><b>Search Type</b> of <b>Te</b>                                   | district and<br><b>acher</b> is sele          | school ye<br>ected, als             | ear; on the<br>so has access              | s to data                |
| Counse<br>school/                             | elor – Access to all stud<br>district and school yea                                                       | ents for wh<br>r                                                            | om the staff mem                                                                         | ber is a cou                                  | nselor wi                           | thin the                                  |                          |
| • Teache<br>school/<br>Teache<br>Note: To ren | r – Access to all studer<br>district and school yea<br>r is selected, has acces<br>move a particular job f | nts who have<br>r; on the <b>As</b><br>s to only the<br><i>unction, bes</i> | e a course section<br><b>sessment Compa</b><br>eir own data<br><i>ide the name of tl</i> | with the sta<br>rison screer<br>the job funct | aff memb<br>n, when a<br>ion, click | er for the<br>Search Type<br>X. Or, to re | <b>e</b> of<br>emove all |
| Click Add Sc                                  | functions, click ×.                                                                                        |                                                                             | 6                                                                                        |                                               |                                     |                                           |                          |
| Example High School                           | Yea                                                                                                    | ar<br>1020-2021                                                             | Job Fund                                                                                 | etions                                        | ×                                   | × ~                                       |                          |
| Allow staff member to view                    | / all students in EZ Query                                                                                 |                                                                             |                                                                                          |                                               |                                     |                                           | 7 Add School             |
| All selected                                  | job functions are assig                                                                                    | ned to the s                                                                | staff member and                                                                         | display in tl                                 | ne grid.                            |                                           | 1                        |
|                                               | School                                                                                                    | School Year                                                                 | Job Function                                                                             | EZ Query                                      | Active                              | Actions                                   |                          |
|                                               | Example High School                                                                                        | 2020-2021                                                                   | Teacher, Counselor                                                                       |                                               |                                     |                                           |                          |
|                                               |                                                                                                    |                                                                             |                                                                                          |                                               | Edit red                            | cord                                      |                          |
|                                               |                                                                                                    |                                                                             |                                                                                          |                                               | I                                   | nactivate re                              | cord                     |
|                                               |                                                                                                    |                                                                             |                                                                                          |                                               |                                     |                                           |                          |